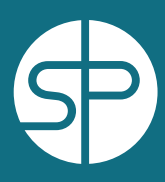

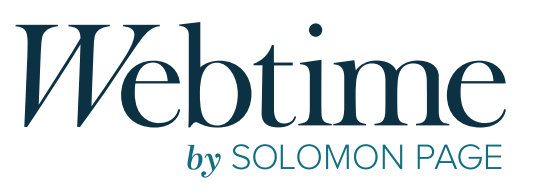

## quick guide

|      | Getting Started            | Registration is initiated by Solomon Page. You will<br>receive an email from webtime@solomonpage.com with<br>your user name. Follow the enrollment steps by resetting<br>your password with the link provided,                                    |
|------|----------------------------|----------------------------------------------------------------------------------------------------|
|      | Login                      | Access the Webtime Portal at<br>http://webtime.solomonpage.com and enter your<br>username and password.                                                                                                    |
| :::: | Create Timesheet           | Click <b>Create New</b> and select the correct week ending date. Enter start and end time including lunch breaks, under fields In 2 and Out 2.                                                                                                    |
| Ţ,   | Enter Time Daily           | Save after each entry if entering hours daily.<br>Add additional entry lines if necessary.<br>Cancel if you do not wish to save.                                                                                                    |
|      | Submit for Approval        | Record all hours and submit your timesheet.<br><b>SUBMISSION DEADLINE: MONDAY AT 9:00AM</b><br>Once approved you will receive an email notification.<br>No further action is required.                                                            |
| e    | <b>Rejected</b> Timesheets | If your timesheet is rejected, you will receive an email with<br>the reason(s) stated. You must make the necessary<br>adjustments by editing your rejected timesheet in Webtime.<br>After the changes have been made, <b>submit</b> for approval. |
|      | Questions?                 | If you have any questions or require assistance with<br>Webtime, please contact your assigned HR Staffing<br>Coordinator.                                                                                                    |